## **CREER UN HEBERGEMENT**

Après vous êtes connecté, clic dans la colonne de droite sur "Ajouter sur le site"

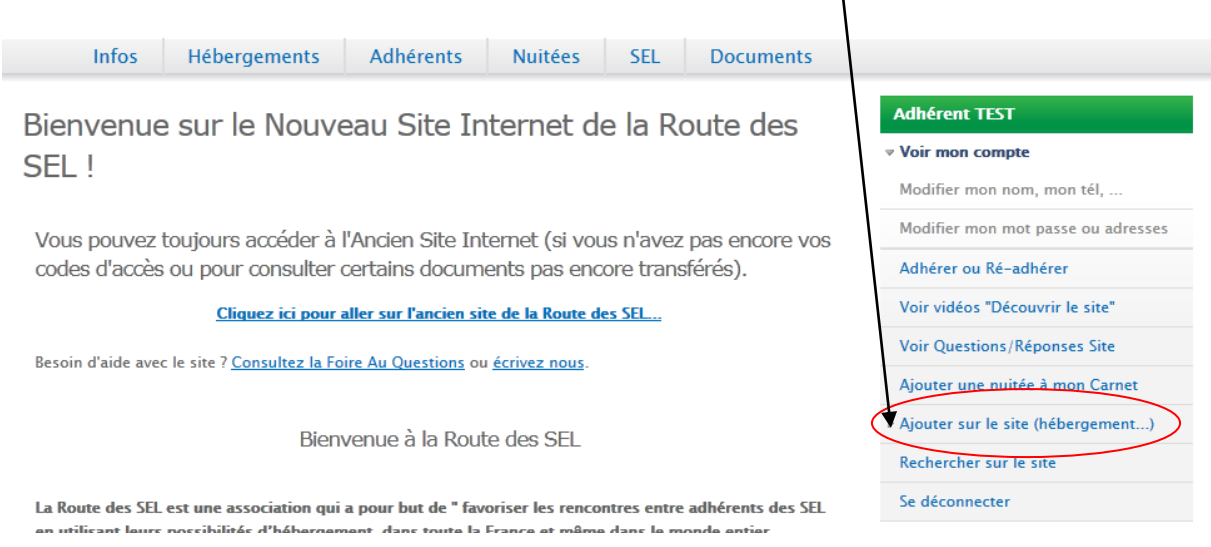

Vous arrivez sur cette page :

|               | Infos                             | Hébergements                   | Adhérents              | Nuitées            | SEL          | Documents              |  |
|---------------|-----------------------------------|--------------------------------|------------------------|--------------------|--------------|------------------------|--|
| Ajou          | uter su                           | r le site (héb                 | ergement.              | )                  |              |                        |  |
| <u>Héberg</u> | ement                             |                                |                        |                    |              |                        |  |
| (             | Crée: ici l'off<br>plusieurs fich | re d'hébergement que v<br>les. | ous proposez. Si voi   | us avez plusieur   | s lieu d'héb | ergement, créez        |  |
| <u>Image</u>  |                                   | vec vignette) ve enere         | tra sur la paga "Cala  | rias" du manu s    | acondaira (  | Duand your importan    |  |
| 1             | l'image, vous                     | pourrez placer l'image         | dans une Galerie à l'  | aide de la liste o | léroulante.  | Veuillez créer d'abord |  |
| (             | des noms de                       | Galeries en cliquant Gér       | rer : > galeries > Ajo | outer Galerie.     |              |                        |  |
|               |                                   | $\backslash$                   |                        |                    |              |                        |  |
| Cliquez       | sur Hé                            | bergement                      |                        |                    |              |                        |  |
|               |                                   |                                |                        |                    |              |                        |  |

Vous arrivez sur la page sur laquelle vous allez détailler votre hébergement :

## Créer 'Hébergement'

Détails et Précisions personnelles :

Vous pouvez indiquer des détails supplémentaires sur votre hébergement : potager bio, 2 chiens, 3 chats 4 poules et 5 lapins + un rhinocéros très affectueux en liberté

Titre de l'offre d'hébergement : \*

ce titre apparaitra en tete de l'offre d'hébergement

- EMDI ACEMENT

Complétez très exactement l'adresse de votre hébergement (lieu-dit... )

Attention, la recherche de département se fait en lettres... Dans notre exemple, pour obtenir le département 79 (Deux-Sèvres), il faut taper "pe" et le système vous proposera les départements dont le nom commence par "De"

| EMPLACEMENT       |                                                                                  |
|-------------------|----------------------------------------------------------------------------------|
| Adresse : *       | 01 RUE DU TEST                                                                   |
| Complément :      | testt                                                                            |
| Code postal : *   | 79000                                                                            |
| Ville : *         | NIORT                                                                            |
| Pays : *          | France                                                                           |
| Département/Éta   | t Del O                                                                          |
| Deux-Sevres (79)  | Leicester Norwich Plan Satellite Mixte                                           |
| € <del>&gt;</del> | Swansea Northampton Barnet Barnet Southend-on-Sea (Nederland) Bielefeld Iserlahn |

Ici vous pouvez agrandir la carte jusqu'à pointer sur l'emplacement précis de votre hébergement en passant en mode Plan :

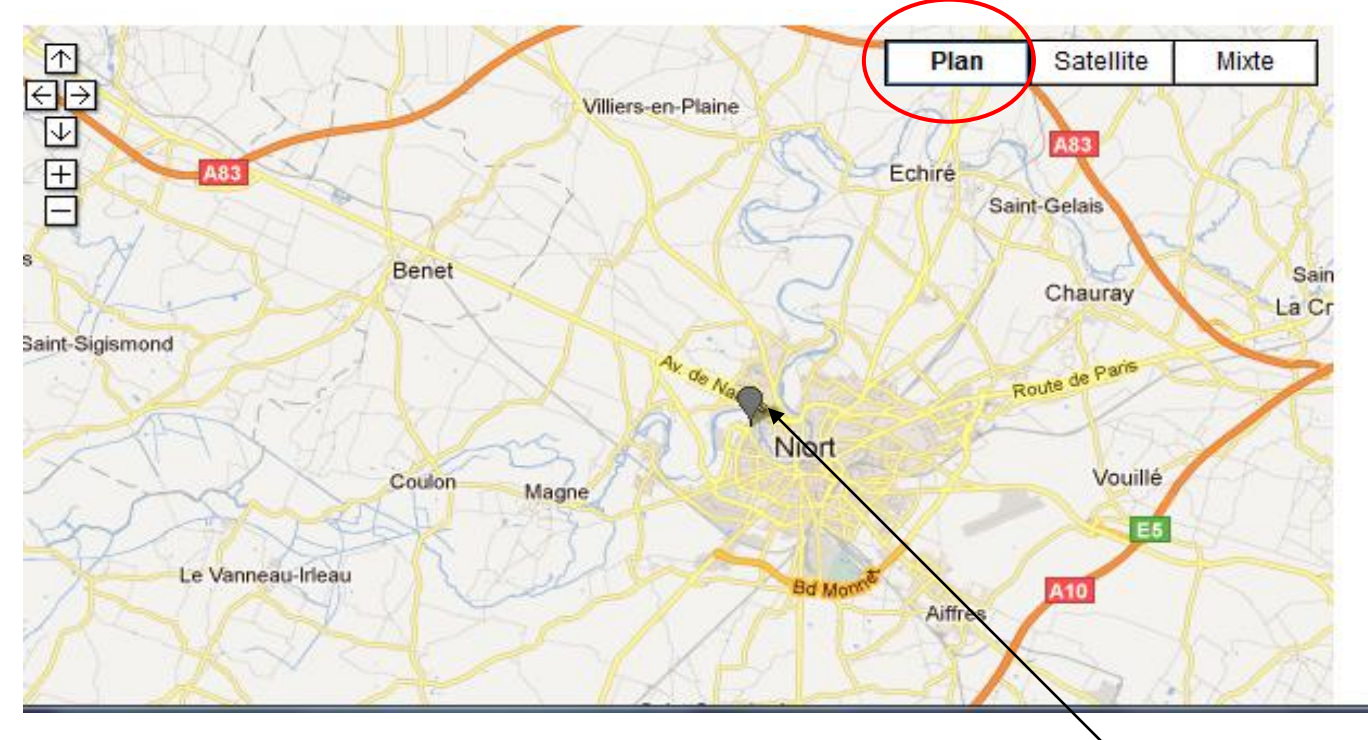

Si vous localisez l'emplacement exact, vous pourrez constater que google map géolocalise l'emplacement exact et l'indique sur votre page hébergement

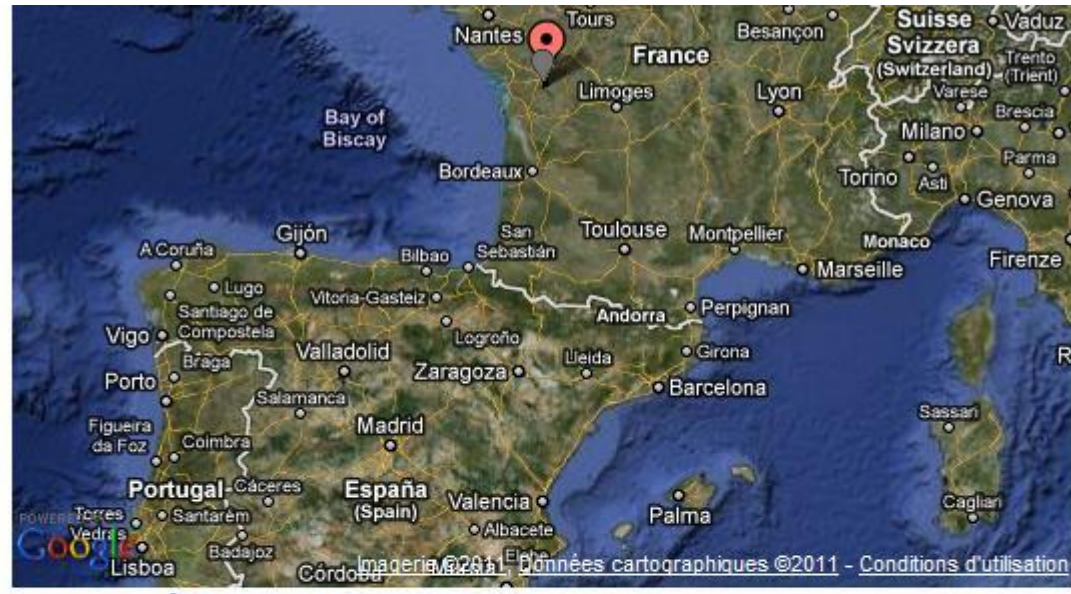

**COORDONNÉES ACTUELLES** 

| Latitude :  | 46.134678                |  |
|-------------|--------------------------|--|
| Longitude : | -0.313059                |  |
| Source :    | Soumis par l'utilisateur |  |
| Latitude :  | 46.134678                |  |
| Longitude : | -0.313059                |  |

Ci-dessus cas d'un géocode fourni par l'utilisateur, en pointant sur la carte,

#### ou (ci-dessous cas d'un géocode fourni par le système):

| Source :                                                                                                   | Geocoded (Exact)                                      |                                    |  |  |  |  |  |  |  |
|----------------------------------------------------------------------------------------------------|-------------------------------------------------------|------------------------------------|--|--|--|--|--|--|--|
| Latitude :                                                                                                 | 46.25230166500107                                     |                                    |  |  |  |  |  |  |  |
| Longitude :                                                                                                | 1.6765137389302254                                    |                                    |  |  |  |  |  |  |  |
|                                                                                                    |                                                       |                                    |  |  |  |  |  |  |  |
| Si vous souhaitez fournir votre propre latitude et longitude, vous pouvez les saisir ci-dessus.            |                                                       |                                    |  |  |  |  |  |  |  |
| Si vous laissez ces champs vides, le système va fournir une latitude et longitude en fonction de l'adresse |                                                       |                                    |  |  |  |  |  |  |  |
| indiquée.                                                                                                  |                                                       |                                    |  |  |  |  |  |  |  |
| Pour que le système r                                                                                      | ecalcule votre géo-localisation (par exemple, si vous | modifiez l'adresse), supprimez les |  |  |  |  |  |  |  |
| valeurs des champs la                                                                                      | atitude et longitude.                                 |                                    |  |  |  |  |  |  |  |
| Vous pouvez position                                                                                       | ner l'emplacement en cliquant sur la carte ou en dépl | açant le marqueur d'emplacement.   |  |  |  |  |  |  |  |

# Ensuite, indiquez le numéro de tel. de votre hébergement (s'il existe), la localisation (par ex. 15 km de Lorient... ) la distance par rapport aux transports en commun, l'environnement :

Pour réinitialiser l'emplacement et le recalculer, cliquez sur le marqueur.

Pour réinitialiser l'emplacement et le recalculer, cliquez sur le marqueur.

#### Téléphone du lieu d'hébergement :

#### 05 59 01 02 03

Format : 0x xx xx xx pour la France ou 00 xx xxx... pour l'international. ; entre les N°

| 0.00 |      |    | <b></b> |    |
|------|------|----|---------|----|
| LUCA | 30   | un | UП      | Ι. |
|      | <br> |    |         |    |
|      |      |    |         |    |

#### NIORT

Distance et situation par rapport à la ville la plus proche (en abrégé SVP - ex. : 20 km SE Toulouse)

|                 | - ACCÈS TRANSPORT EN COMMUN À *                                                                       |          |        |        |        |        |  |  |  |  |
|-----------------|----------------------------------------------------------------------------------------------------|----------|--------|--------|--------|--------|--|--|--|--|
|                 |                                                                                                    |          |        |        |        |        |  |  |  |  |
| C               | Cochez la case correspondant à la distance où se trouve le plus proche moyen de transport en commun : |          |        |        |        |        |  |  |  |  |
| (               | 0                                                                                                    | <500m    | © <1km | © <2km | © <5km | © >5km |  |  |  |  |
|                 |                                                                                                    |          |        |        |        |        |  |  |  |  |
| _               |                                                                                                    |          |        |        |        |        |  |  |  |  |
| - ENVIRONNEMENT |                                                                                                    |          |        |        |        |        |  |  |  |  |
| 5               | 1                                                                                                    | Agglomér | ation  |        |        |        |  |  |  |  |
|                 |                                                                                                    | Campagne | e      |        |        |        |  |  |  |  |
|                 |                                                                                                    | Village  |        |        |        |        |  |  |  |  |

Pensez bien à de cocher le pays et le département (autrement vous l'on vous trouvera pas pas dans la liste par département... ) :

| _ |                                                                                                    |
|---|----------------------------------------------------------------------------------------------------|
| ( | conez la case correspondant au Pays et (si disponible) la case correspondant au Departement :                                                                                                    |
|   | Afrique du Sud                                                                                                    |
|   | Colombie                                                                                                    |
|   | Argentine Argentine                                                                                                    |
|   | Allemagne                                                                                                    |
|   | Australie Australie                                                                                                    |
|   | Autriche                                                                                                    |
|   | BELGIQUE                                                                                                    |
|   | Belgique Antwerpen (Anvers) Brabant Wallon Bruxelles (Brussel) Hainaut                                                                                                    |
|   | 🔲 West Vlanderen (Flandre Occidentale) 🔲 Liège 🔲 Limburg (Limbourg) 🔲 Luxembourg                                                                                                    |
|   | 🔲 Namur 🔲 Oost Vlanderen (Flandre Orientale) 🔲 Vlaams Brabant (Brabant Flamand)                                                                                                    |
|   |                                                                                                    |
|   | 🔲 Burkina Faso                                                                                                    |
|   | CANADA                                                                                                    |
|   | Canada AB BC MB NB NL NS ON PE QC                                                                                                    |
|   | SK SK                                                                                                    |
|   | Chili                                                                                                    |
|   |                                                                                                    |
|   | Espagne                                                                                                    |
|   |                                                                                                    |
| ( | FRANCE                                                                                                    |
|   | $\square \text{ Arpes de Haute Provence(04)} \\ \square \text{ Arbes de Haute Provence(04)} \\ \square \text{ Arbes de Haute Provence(04)} \\ \square  Arbes de Haute Provence$ |
|   | = Aube(10) = Aude(11) = Avevron(12) = Bouches du Bhône(13) = Calvados(14)                                                                                                    |
|   | Cantal(15) Charente(16) Charente Maritime(17) Cher(18) Corrèze(19)                                                                                                    |
|   | Corse(20) Cote d'Or(21) Cotes d'Armor(22) Creuse(23) Dordogne(24)                                                                                                    |
|   | Doubs(25) Drôme(26) Eure(27) Eure et Loir(28) Finistère(29) Gard(30)                                                                                                    |
|   | Haute Garonne(31) Gers(32) Gironde(33) Hérault(34) Ille et Vilaine(35)                                                                                                    |
|   | 🗖 Indre(36) 🔲 Indre et Loire(37) 📄 Isère(38) 💭 Jura(39) 💭 Landes(40)                                                                                                    |
|   | Loire et Cher(41) Loire(42) Haute Loire(43) Loire Atlantique(44) Loiret(45)                                                                                                    |
|   | Lot(46) Lot et Garonne(47) Lozère(48) Maine et Loire(49) Manche(50)                                                                                                    |
|   | Marne(51) Haute Marne(52) Mayenne(53) Mearthe et Moselle(54) Meuse(55)                                                                                                    |
|   | Morbihan(56) Moselle(57) Nièvre(58) Nord(59) Oise(60) Orne(61)                                                                                                    |
|   | Pas de Calais(62) Puy de Dôme(63) Pyrénées Atlantiques(64) Hautes Pyrénées(65)                                                                                                    |
|   | Pyrénées Orientales(66) Bas Rhin(67) Haut Rhin(68) Rhône(69) Saône(70)                                                                                                    |
|   | Saône et Loire(71) Sarthe(72) Savoie(73) Haute Savoie(74) Paris(75)                                                                                                    |
|   | Seine Maritime(76) Seine et Marne(77) Yvelines(78) Deux Sèvres(79)                                                                                                    |
|   | Somme(80) Tarn(81) Tarn et Garonne(82) Var(83) Vaucluse(84)                                                                                                    |
|   |                                                                                                    |

#### Maintenant, complétez les détails concernant l'hébergement que vous proposez :

| - DIVERS                                                                                                    |  |  |  |  |  |  |  |
|----------------------------------------------------------------------------------------------------|--|--|--|--|--|--|--|
|                                                                                                    |  |  |  |  |  |  |  |
| Accès handicapé                                                                                                |  |  |  |  |  |  |  |
| Animaux présents                                                                                               |  |  |  |  |  |  |  |
| Draps fournis                                                                                                  |  |  |  |  |  |  |  |
| Logement indépendant                                                                                           |  |  |  |  |  |  |  |
| Company Company                                                                                                |  |  |  |  |  |  |  |
| Camping possible                                                                                               |  |  |  |  |  |  |  |
| Repas possible                                                                                                 |  |  |  |  |  |  |  |
| Logement fumeur                                                                                                |  |  |  |  |  |  |  |
| Capacité : *                                                                                                   |  |  |  |  |  |  |  |
| 15 place(s)                                                                                                    |  |  |  |  |  |  |  |
| Saisissez le Nombre de couchages proposés. Si 0 (non-bébergeant) votre bébergement ne sera pas visible par les |  |  |  |  |  |  |  |
| autres adhérents.                                                                                              |  |  |  |  |  |  |  |
|                                                                                                    |  |  |  |  |  |  |  |
| Durée : *                                                                                                    |  |  |  |  |  |  |  |
| 20 jour(s)                                                                                                    |  |  |  |  |  |  |  |
| Durée maximale de séjour, 0 veut dire "variable", sinon veuillez ajouter le nombre de jour.                    |  |  |  |  |  |  |  |
|                                                                                                    |  |  |  |  |  |  |  |
|                                                                                                    |  |  |  |  |  |  |  |
| 10 jour(s)                                                                                                    |  |  |  |  |  |  |  |
| Delai de réservation minimum, saisissez le nombre de jour, 0 veut dire "variable" et veuillez me contacter.    |  |  |  |  |  |  |  |
| Langues parlées :                                                                                              |  |  |  |  |  |  |  |
| En It                                                                                                    |  |  |  |  |  |  |  |
| Saisissez les langues que vous parlez en plus du Français (exemple : En De Es NI It Ru Po Ar)                  |  |  |  |  |  |  |  |
|                                                                                                    |  |  |  |  |  |  |  |
| Photo de votre hébergement                                                                                     |  |  |  |  |  |  |  |
| Parcourir Envoyer le fichier                                                                                   |  |  |  |  |  |  |  |
| Taille maximale du fichier : 16 Mo                                                                             |  |  |  |  |  |  |  |
| Types de fichiers autorisés : <i>png gif jpg jpeg</i>                                                          |  |  |  |  |  |  |  |
| Les images doivent être comprises entre 150x150 pixels et 1024x758                                             |  |  |  |  |  |  |  |
|                                                                                                    |  |  |  |  |  |  |  |
| Télécharger ci-dessus une photo de votre hébergement.                                                          |  |  |  |  |  |  |  |
|                                                                                                    |  |  |  |  |  |  |  |
| Date de la prochaine parution dans le catalogue ou additif ? : *                                               |  |  |  |  |  |  |  |
| _ •                                                                                                    |  |  |  |  |  |  |  |
| Merci d'indiquer le mois et l'année de la prochaine parution papier.                                           |  |  |  |  |  |  |  |
| Epregistrer Apercu                                                                                             |  |  |  |  |  |  |  |
|                                                                                                    |  |  |  |  |  |  |  |
|                                                                                                    |  |  |  |  |  |  |  |
|                                                                                                    |  |  |  |  |  |  |  |

Ici vous pouvez ajouter une photo de votre maison en allant la rechercher sur votre ordinateur (Parcourir) et en la "postant" (envoyer le fichier).

#### Elle apparaîtra en vignette de cette façon là sur la page :

Saisissez les langues que vous parlez en plus du Français (exemple : En De Es NI

#### Photo de votre hébergement :

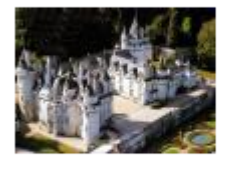

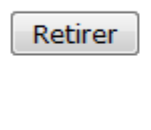

Télécharger ci-dessus une photo de votre hébergement.

NACES IN A STREET AND A DESCRIPTION

Vous n'avez plus à répondre qu'à une seule question : Date de parution dans le prochain catalogue ou additif

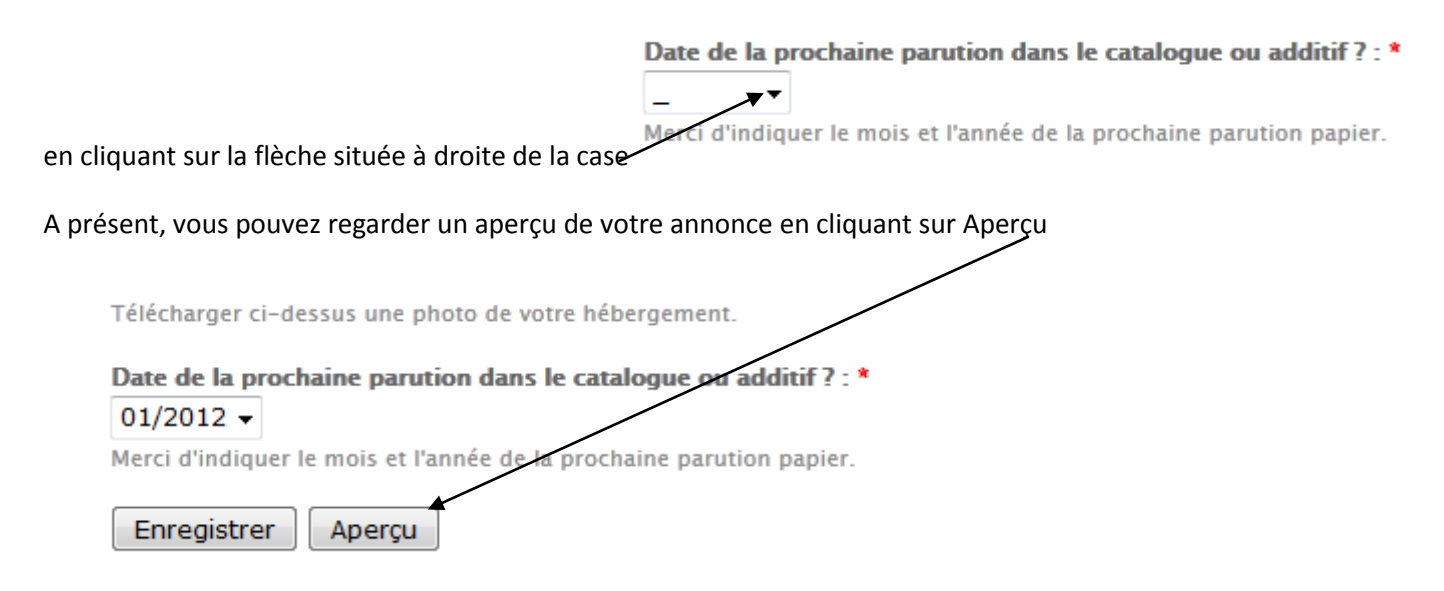

#### et voila votre l'aperçu de votre offre d'hébergement :

| Hebergements solida                                                                                                    | arres                                                                                                    |                                                                                                    |                                               |                          |            |                      |
|----------------------------------------------------------------------------------------------------|----------------------------------------------------------------------------------------------------|----------------------------------------------------------------------------------------------------|-----------------------------------------------|--------------------------|------------|----------------------|
|                                                                                                    | Infos                                                                                                    | Hébergements                                                                                                    | Adhérents                                     | Nuitées                  | SEL        | Documents            |
| ar Chemins récents                                                                                                    | Aperçu                                                                                                    |                                                                                                    |                                               |                          |            |                      |
| Par Chemins Nº40 de Septembre 2011<br>Par Chemins Nº39 de Août 2011<br>Par Chemins Nº33 de Février 2011<br>Par Chemins Nº37 de Juin 2011<br>Par Chemins Nº34 de Mars 2011<br>En voir plus | Hébergeant : Adhé<br>Vous pouvez indiqu<br>votre hébergement<br>potager bio, 2 chie<br>rhinocéros très affe | e <mark>rent TEST (5998)</mark> :<br>uer des détails suppléme<br>::<br>ns, 3 chats 4 poules et 5<br>ectueux en liberté | ntaires sur<br>Iapins + un                    |                          |            |                      |
| nfos pratiques                                                                                                    | Emplacemer                                                                                                  | ıt                                                                                                    |                                               | TA A                     | -          |                      |
| IdSEL'info : pour tout comprendre<br>'oir l'ensemble des documents<br>nfos Associatives<br>urchives                                                                                       | 01 RUE DU TEST te<br>79000 NIORT<br>Voir sur la carte : <u>G</u>                                            | stt<br>oogle Maps                                                                                                    |                                               |                          |            | 1 SC                 |
|                                                                                                    | <b>Téléphone du lieu</b><br>05 59 01 02 03                                                                  | d'hébergement :                                                                                                    |                                               |                          |            |                      |
| iens                                                                                                    | DÉTAILS                                                                                                    |                                                                                                    |                                               |                          |            |                      |
| Comprendre<br>Idhérer<br>Ios liens et communications                                                                                                    | Situation : NIORT<br>Capacité : 15 pla                                                                      | T, Agglomération, Transp<br>ce(s), Délai : 10 jour(s), D                                                               | ort en commun à : <<br>Jurée: 20 nuit(s), Ani | <500m<br>imaux présents, | Repas poss | sible, Agglomération |
|                                                                                                    | Détails et Précision                                                                                        | ns nersonnelles ·                                                                                                    |                                               |                          |            |                      |

Si elle vous convient, vous descendez en bas de la page sur laquelle vous vous trouvez et clic sur Enregistrer.

Si vous voulez la modifier, vous descendez sur la page modifier ce qui doit l'être et re-clic sur aperçu... jusqu'à ce que vous soyez entièrement satisfait et que vous puissiez l'enregistrer !

*Petit détail mais qui a son importance* : le titre de votre offre d'hébergement n'apparaîtra qu'après enregistrement de ladite offre...

message: Le contenu 'ce titre apparaitra en tete de l'offre d'hébergement', de type 'Hébergement', a été créé.

## ce titre apparaitra en tete de l'offre d'hébergement

Voir Modifier

#### Hébergeant : Adhérent TEST (5998):

Vous pouvez indiquer des détails supplémentaires sur votre hébergement :

potager bio, 2 chiens, 3 chats 4 poules et 5 lapins + un rhinocéros très affectueux en liberté

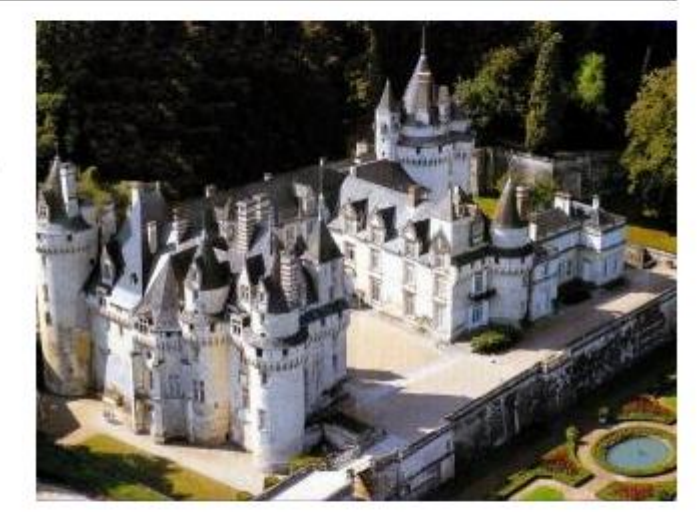

### Emplacement

01 RUE DU TEST testt 79000 NIORT France 46° 8' 4.8408" N, 0° 18' 47.0124" W Voir sur la carte :<u>Google Maps</u>

Téléphone du lieu d'hébergement : 05 59 01 02 03

#### - DÉTAILS-

Situation : NIORT, NIORT, Agglomération, Transport en commun à : <500m Capacité : 15 place(s), Délai : 10 jour(s), Durée: 20 nuit(s), Animaux présents, Repas possible, Agglomération

#### Félicitations, votre offre d'hébergement est enregistrée !